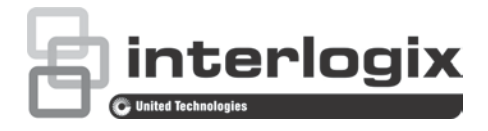

# Guida alla configurazione della telecamera dome PTZ TruVision HD-TVI Serie 4

P/N 1073207-IT • REV D • ISS 31JUL18

Copyright © 2018 United Technologies Corporation. Interlogix appartiene a UTC Climate, Controls & Security, una divisione di United Technologies Corporation. Tutti i diritti riservati. Marchi commerciali e Le designazioni commerciali utilizzate nel presente documento brevetti possono essere marchi commerciali o marchi commerciali registrati dei produttori o dei fornitori dei rispettivi prodotti. **Produttore** Interlogix 2955 Red Hill Avenue, Costa Mesa, CA 92626-5923, USA Rappresentante autorizzato per l'UE: UTC Building & Industrial Systems B.V. Kelvinstraat 7, 6003 DH Weert, The Netherlands Certificazione **(E** 💩

Informazioni di contatto e manuali/ strumenti/ firmware Per informazioni sui contatti e per scaricare i manuali, gli strumenti e il firmware più recenti, visitare il sito Web della propria regione. Americhe: www.interlogix.com

EMEA: www.firesecurityproducts.com

I manuali sono disponibili in diverse lingue.

Australia/Nuova Zelanda: www.utcfs.com.au

# Contenuto

Introduzione 2 Telecamere dome non IR 1080P HD-TVI 2 Telecamere dome IR 1080P HD-TVI 2 **Programmazione 3** Richiamare il menu OSD della telecamera 3 Struttura del menu 5 **Configurazione 6** Informazioni sul sistema 6 Impostazioni telecamera dome 6 Impostazioni di sistema 6 Impostazioni telecamera 10 Parametro di movimento 14 Preset 15 Preset tour 16 Tempistica attività 17 Shadow tour 18 Privacy mask 18 Ingresso allarme 19 Uscita allarme 21 Cancellazione delle impostazioni 21 Zone 22 Impostazioni video 22 Parametro IR 22 Ripristino della telecamera 23 Ripristino delle impostazioni 24 Riavvio della telecamera dome 24 Lingua 24

# Introduzione

Il presente manuale di configurazione include informazioni sui seguenti modelli di telecamera:

#### Telecamere dome non IR 1080P HD-TVI

- TVP-2401 (30X, montaggio a pendente/a parete, PAL)
- TVP-2402 (30X, montaggio su superficie/a incasso, PAL)
- TVP-4401 (30X, montaggio a pendente/a parete, NTSC)
- TVP-4402 (30X, montaggio su superficie/a incasso, NTSC)

#### Telecamere dome IR 1080P HD-TVI

- TVP-2403 (30X, montaggio a pendente/a parete, IR, PAL)
- TVP-4403 (30X, montaggio a pendente/a parete, IR, NTSC)

# Programmazione

Dopo aver installato l'hardware della telecamera, è possibile configurare quest'ultima tramite il menu DVR HD-TVI.

È inoltre possibile configurare le impostazioni della telecamera tramite un DVR. Selezionare il protocollo PTZ **TruVision Coax**, quindi fare clic sul pulsante Menu per richiamare il menu.

### Richiamare il menu OSD della telecamera

Configurazione della telecamera:

- 1. Impostare l'hardware della telecamera come descritto nel manuale di installazione.
- 2. In **Impostazioni telecamera** del DVR, accedere al menu PTZ e impostare il protocollo su **TruVision-Coax** per la telecamera TruVision HD-TVI.

Nota: il protocollo TruVision-Coax sarà sempre abilitato.

- 3. Nella barra degli strumenti della visualizzazione live della telecamera desiderata, fare clic sull'icona del pulsante di controllo PTZ per accedere al relativo pannello di controllo.
- 4. Per richiamare il menu di configurazione della telecamera:

dalla telecamera, premere il pulsante Menu (se presente).

- oppure -

Dalla visualizzazione live locale del DVR, selezionare Menu dal pannello di controllo PTZ o chiamare **Preset 95**.

- oppure -

Dalla vista live remota del DVR, chiamare Preset 95.

Viene visualizzato il menu di configurazione della telecamera (vedere "Struttura del menu" nella pagina 5 per la struttura del menu).

5. Selezionare le opzioni di menu:

**Dal DVR**: per selezionare un elemento OSD, fare clic sui tasti direzionali su/giù. Per regolare il valore di un elemento selezionato, fare clic sui pulsanti direzionali sinistra/destra.

**Dalla telecamera (se dispone di un pulsante Menu)**: per selezionare un elemento OSD, premere il tasto Menu su/giù. Per regolare il valore di un elemento selezionato, premere il tasto Menu sinistra/destra.

- 6. Fare clic su **Iris+** per entrare nel sottomenu o per confermare l'elemento selezionato.
- 7. Quando la configurazione è completata, selezionare Esci e fare clic su Iris+ per uscire dalla modalità OSD telecamera.

**Nota**: non è possibile uscire dal menu di configurazione della telecamera utilizzando il tasto Menu sulla telecamera.

# Struttura del menu

Di seguito è riportata la struttura del menu della telecamera dome HD-TVI TruVision 1080P.

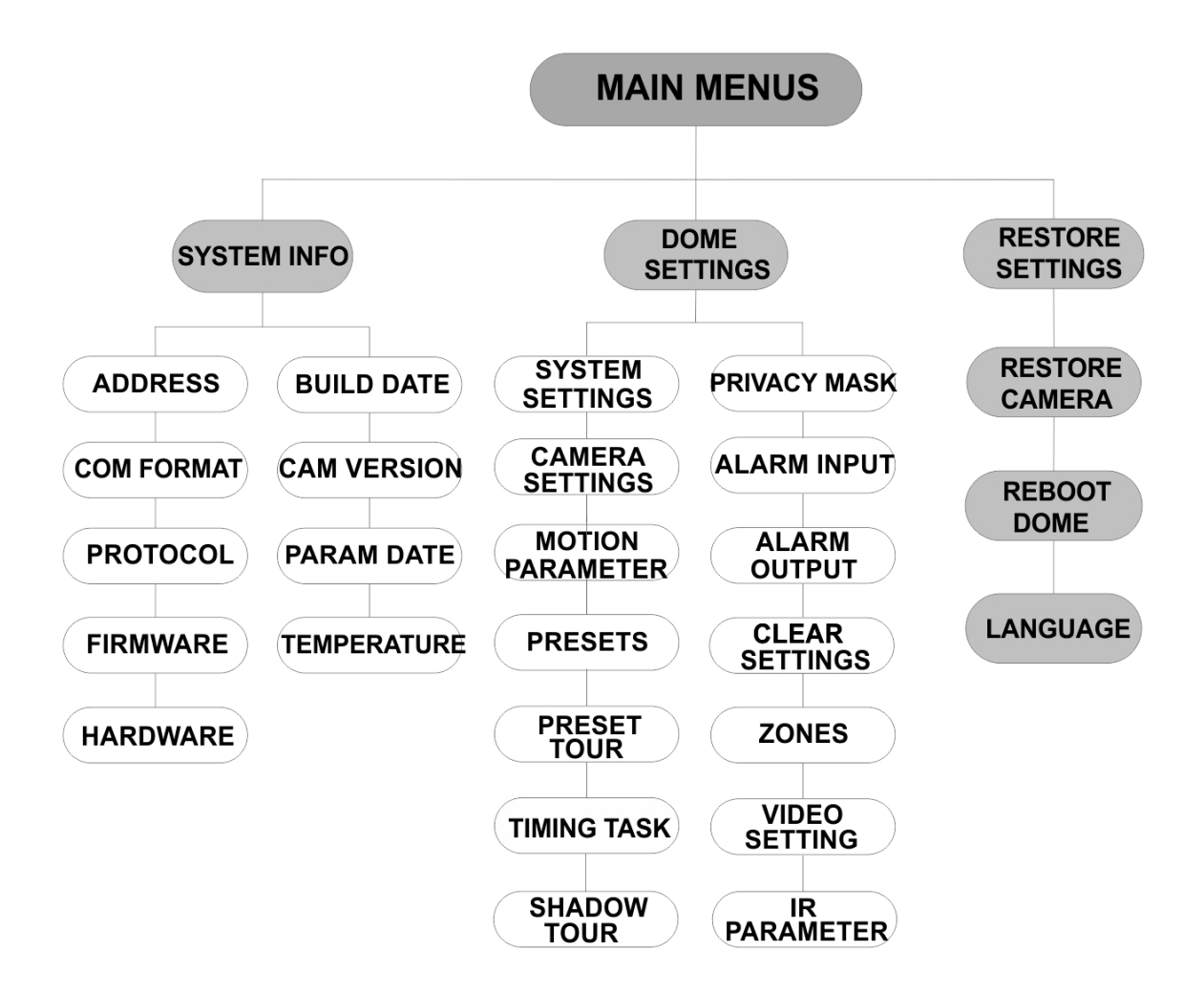

# Configurazione

In questa sezione viene descritta la procedura di configurazione delle impostazioni del menu.

# Informazioni sul sistema

Mostra le informazioni di sistema correnti della telecamera dome PTZ, inclusi numero modello, indirizzo, protocollo, ecc.

#### Nota:

- Impossibile modificare le informazioni su questo menu.
- La temperatura si riferisce alla temperatura interna della telecamera dome PTZ.

### Impostazioni telecamera dome

#### Impostazioni di sistema

È possibile controllare e modificare le impostazioni di sistema relative a indirizzo software, velocità in baud, ora sistema, ecc. nel menu delle impostazioni delle informazioni di sistema.

**Nota:** fare clic sui pulsanti direzionali destra e sinistra nel pannello di controllo PTZ tramite il browser Web del codificatore per accedere alla pagina successiva e tornare alla pagina precedente del sottomenu se è disponibile più di una pagina.

**Nota:** poiché i registratori TruVision non supportano un indirizzo superiore a 255, un indirizzo software superiore a 255 non supporterà alcun protocollo anche se la telecamera supporta 8190 per UTC-RS485 (protocollo Interlogix) e 512 per DIGIPLEX e ASCII. Tuttavia, è possibile avere un indirizzo superiore a 255 per i prodotti legacy che supportano UTC-RS-485 (protocollo Interlogix), DIGIPLEX o ASCII.

| SYSTEM SETTINGS      | SYSTEM SETTI                                                                       | NGS  | SYSTEM SI    | ETTINGS    |
|----------------------|------------------------------------------------------------------------------------|------|--------------|------------|
| SOFTADDRESS          | ANGLE ZERO                                                                         |      | PROTOCOL     | UTC RS-485 |
| SET SOFT ADDRESS OFF | <display settings<="" td=""><td>&gt;</td><td>485 CHECK</td><td>AUTO</td></display> | >    | 485 CHECK    | AUTO       |
| SOFT BAUDRATE 2400   | HEAT CONTROL                                                                       | TEMP | MEMORY TIME  | 180s       |
| SET SOFT BAUD OFF    | FAN CONTROL                                                                        | TEMP | NEAR FOCUS L | EVEL 1     |
| BROADCAST ADDR ON    | EIS SETTINGS                                                                       | OFF  |              |            |
| PELCO ON             | PRESET FOCUS                                                                       | OFF  |              |            |
| SYSTEM TIME          | PROTOCOL ENABLE                                                                    | OFF  |              |            |
| BACK EXIT            | BACK EX                                                                            | IT   | BACK         | EXIT       |
|                      |                                                                                    |      |              |            |

| INDIRIZZO | È l'indirizzo per collegarsi e controllare la telecamera dome PTZ HD-     |
|-----------|---------------------------------------------------------------------------|
| SOFTWARE  | TVI. Può essere utilizzato come un'alternativa all'indirizzo hardware se, |
|           | disponibile.                                                              |

| IMPOSTA<br>INDIRIZZO<br>SOFTWARE | ATTIVO: L'indirizzo software è l<br>dome PTZ HD-TVI. L'intervallo o<br>compreso tra 1 e 255.                        | indirizzo valido per la telecamera<br>Iell'indirizzo software selezionabile è                                   |
|----------------------------------|----------------------------------------------------------------------------------------------------|----------------------------------------------------------------------------------------------------|
|                                  | NON ATTIVO: Si riferisce all'inc<br>per impostare l'indirizzo valido p                                              | irizzo hardware. Utilizzare il DIP switch<br>er la telecamera dome PTZ HD-TVI.                                  |
| VELOCITÀ IN<br>BAUD SOFTWARE     | È la velocità in baud valida per l<br>indirizzo software.                                                           | a telecamera dome PTZ HD-TVI con                                                                                |
| IMPOSTA BAUD<br>SOFTWARE         | ATTIVO: La velocità baud softw<br>telecamera dome PTZ HD-TVI.<br>19200.<br>NON ATTIVO: Utilizzare il DIP s<br>baud. | are è la velocità in baud valida per la<br>Selezionare 2400, 4800, 9600 o<br>witch per impostare la velocità in |
| INDIRIZZO<br>TRASMISSIONE        | Se impostato su ATTIVO, il disp<br>controllare tutte le telecamere d                                                | ositivo di controllo con indirizzo 0 può<br>ome ad esso collegate.                                              |
| PELCO                            | È utilizzato per protocolli Pelco-                                                                                  | P e Pelco-D.                                                                                                    |
|                                  | Se il video si blocca, impostare qualità del video.                                                                 | PELCO su ATTIVO per migliorare la                                                                               |
| ORA SISTEMA                      | 1. Spostare il cursore su O direzionali e fare clic su                                                              | RA SISTEMA usando i pulsanti<br>RIS+ per accedere.                                                              |
|                                  | 2. Fare clic sui pulsanti dire<br>cursore sulla voce da mo<br>ora/minuto/secondo).                                  | zionali sinistra/destra per posizionare il<br>dificare (anno/mese/giorno oppure                                 |
|                                  | 3. Fare clic sui pulsanti dire<br>il valore.                                                                        | zionali su/giù per aumentare/diminuire                                                                          |
|                                  | 4. Fare clic sul pulsante IRI uscire.                                                                               | S+ per confermare le impostazioni e                                                                             |
|                                  |                                                                                                    |                                                                                                    |
|                                  | Y - M -                                                                                                    | D 1 <u>2</u> 12 12                                                                                              |
|                                  | H - M -                                                                                                    | 5 15 33 25                                                                                                    |
|                                  | DONE : C                                                                                                    | PEN                                                                                                    |
|                                  | QUIT : C                                                                                                    | OSE                                                                                                    |
|                                  |                                                                                                    |                                                                                                    |
|                                  |                                                                                                    |                                                                                                    |
| ANGOLAZIONE                      | Consente di definire l'angolazion                                                                                   | ne zero della telecamera dome PTZ.                                                                              |
| ZERO                             | L'angolazione zero corrisponde<br>telecamera dome è 0,0. Utilizza<br>l'angolazione zero.                            | a quando la posizione di PT della<br>e questa funzione per impostare                                            |
| IMPOSTAZIONI<br>VISUALIZZAZIONE  | Abilitare o disabilitare la visualiz<br>allarmi, ora, preset, zona, indiriz<br>ecc.                                 | zazione su schermo di movimenti PTZ,<br>zo, numero errori, ventola/riscaldatore,                                |

| DISPLAY S    | ETTINGS |     | DISPLAY SET | TINGS |
|--------------|---------|-----|-------------|-------|
| ZOOM RATIO   |         | ON  | ERROR RATE  | OFF   |
| P/T ANGLE    |         | ON  | FAN/HEAT    | OFF   |
| ALARM        |         | OFF | ,           |       |
| TIME         |         | ON  |             |       |
| PRESET LABEL |         | ON  |             |       |
| ZONE         |         | OFF |             |       |
| ADDRESS      |         | OFF |             |       |
|              |         |     | DAGK 1      | ->//- |
| BACK         | EXIT    |     | BACK        | -XII  |

| RAPPORTO ZOOM       | <ul> <li>ATTIVO: consente di abilitare la visualizzazione su schermo del rapporto zoom.</li> <li>NON ATTIVO: consente di disabilitare la visualizzazione su schermo del rapporto zoom.</li> <li>2: RAPPORTO ZOOM viene visualizzato sullo schermo per 2 secondi.</li> <li>5: RAPPORTO ZOOM viene visualizzato sullo schermo per 5 secondi.</li> <li>10: RAPPORTO ZOOM viene visualizzato sullo sullo schermo per 10 secondi.</li> </ul> |
|---------------------|----------------------------------------------------------------------------------------------------|
| ANGOLO P/T          | <ul> <li>ATTIVO: consente di abilitare la visualizzazione su schermo dell'angolo P/T.</li> <li>NON ATTIVO: consente di disabilitare la visualizzazione su schermo dell'angolo P/T.</li> <li>2: l'angolo P/T verrà visualizzato sullo schermo per 2 secondi.</li> <li>5: l'angolo P/T verrà visualizzato sullo schermo per 5 secondi.</li> <li>10: l'angolo P/T verrà visualizzato sullo schermo per 10 secondi.</li> </ul>              |
| ALLARME             | <ul> <li>ATTIVO: consente di abilitare la visualizzazione su schermo del messaggio di allarme.</li> <li>NON ATTIVO: consente di disabilitare la visualizzazione su schermo del messaggio di allarme.</li> </ul>                                                                                                    |
| ORA                 | ATTIVO: consente di abilitare la<br>visualizzazione su schermo dell'ora.<br>NON ATTIVO: consente di disabilitare la<br>visualizzazione su schermo dell'ora.                                                                                                    |
| ETICHETTA<br>PRESET | <ul> <li>ATTIVO: consente di abilitare la visualizzazione su schermo dell'etichetta preset.</li> <li>NON ATTIVO: consente di disabilitare la visualizzazione su schermo dell'etichetta preset.</li> <li>2: l'ETICHETTA PRESET viene visualizzata sullo schermo per 2 secondi.</li> </ul>                                                                                                    |

| -                          |                                                                                                    | <ul> <li>5: l'ETICHETTA PRESET viene visualizzata<br/>sullo schermo per 5 secondi.</li> <li>10: l'ETICHETTA PRESET viene visualizzata<br/>sullo schermo per 10 secondi.</li> </ul> |
|----------------------------|----------------------------------------------------------------------------------------------------|----------------------------------------------------------------------------------------------------|
|                            | ZONA                                                                                                    | ATTIVO: consente di abilitare la<br>visualizzazione su schermo della zona.<br>NON ATTIVO: consente di disabilitare la<br>visualizzazione su schermo della zona.                    |
|                            | INDIRIZZO                                                                                                    | ATTIVO: consente di abilitare la<br>visualizzazione su schermo dell'indirizzo della<br>telecamera.<br>NON ATTIVO: consente di disabilitare la                                      |
| -                          |                                                                                                    | visualizzazione su schermo dell'indirizzo della telecamera.                                                                                                    |
|                            | NUMERO ERRORI                                                                                                    | ATTIVO: consente di abilitare la visualizzazione su schermo del numero di errori.                                                                                                  |
|                            |                                                                                                    | NON ATTIVO: consente di disabilitare la visualizzazione su schermo del numero di errori.                                                                                           |
|                            | VENTOLA/<br>RISCALDATORE                                                                                                    | <b>ATTIVO</b> : consente di abilitare la visualizzazione su schermo del messaggio di ventola/riscaldatore.                                                                         |
|                            |                                                                                                    | NON ATTIVO: consente di disabilitare la visualizzazione su schermo del messaggio di ventola/riscaldatore.                                                                          |
| CONTROLLO DEL<br>CALORE    | TEMPERATURA: il risca<br>ATTIVO: consente di ab<br>NON ATTIVO: consente<br>N/D: solo per PTZ non l                                       | aldatore è controllato dalla temperatura.<br>ilitare il riscaldatore.<br>e di disabilitare il riscaldatore.<br>R.                                                                  |
| CONTROLLO<br>VENTOLA       | TEMPERATURA: la ver<br>ATTIVO: consente di ab<br>NON ATTIVO: consente                                                                    | ntola è controllata dalla temperatura.<br>ilitare la ventola.<br>è di disabilitare la ventola.                                                                                     |
| IMPOSTAZIONI<br>EIS        | ATTIVO: consente di ab<br>NON ATTIVO: consente<br>elettronica.                                                                           | ilitare la stabilizzazione immagine elettronica.<br>e di disabilitare la stabilizzazione immagine                                                                                  |
| MESSA A FUOCO<br>PRESET    | ATTIVO: consente di ab<br>preset per registrare and<br>NON ATTIVO: consente<br>diretta preset.                                           | ilitare la funzione di messa a fuoco diretta<br>che il valore di messa a fuoco (F).<br>e di disabilitare la funzione di messa a fuoco                                              |
| ABILITAZIONE<br>PROTOCOLLO | ATTIVO: il protocollo de<br>NON ATTIVO: il protoco                                                                                       | finito dall'utente viene abilitato.<br>Ilo definito dall'utente viene disabilitato.                                                                                                |
| PROTOCOLLO                 | Consente di definire il pi<br>DIGIPLEX oppure ASC                                                                                        | rotocollo: UTC RS-485, PELCO-P, PELCO-D,                                                                                                    |
| CONTROLLO 485              | Impostare su <b>ATTIVO</b> o<br>configurazione RS-485.<br>Se la configurazione è e<br>imposta un valore come<br>interrotta quando non so | AUTO per abilitare la verifica automatica della<br>errata, verrà visualizzato un avviso. Se si<br>AUTO, la diagnosi viene automaticamente<br>ono presenti errori.                  |

| TEMPO DELLA<br>MEMORIA | La telecamera dome riattiva lo stato PTZ precedente quando si riavvia dopo un spegnimento e quando si è arrestata sulla posizione più del tempo predefinito. Consente di impostare il tempo della memoria su 10, 30, 60, 300 o 180 secondi. |
|------------------------|----------------------------------------------------------------------------------------------------|
| LIVELLO DI             | Si tratta di un'interfaccia di debug. L'intervallo di valori è compreso tra                                                                                                    |
| MESSA A FUOCO          | 0 e 2. Selezionare un livello per definire la velocità di messa a fuoco                                                                                                    |
| VICINO                 | ottimale e la precisione in base allo scenario effettivo.                                                                                                    |

#### Impostazioni telecamera

È possibile impostare i parametri della telecamera come messa a fuoco, velocità dell'otturatore, diaframma, iris, ecc.

| CAMER        | A    | CAME         | RA   |    |
|--------------|------|--------------|------|----|
| FOCUS        | AF   | BLC/WDR      | OFF  |    |
| ZOOM LIMIT   | 22   | EXP MODE     | AUTO |    |
| ZOOM SPEED   | HIGH | IRIS         | 10   |    |
| SLOW SHUTTER | ON   | SHUTTER      | 50   |    |
| DAY/NIGHT    | AUTO | GAIN         | N/A  |    |
| D/N LEVEL    | 1    | EXPOSURE COM | MP 7 |    |
| SHARPNESS    | 8    |              |      |    |
| BACK         | EXIT | BACK         | EXIT |    |
| [            |      |              |      | l. |
|              |      |              |      |    |

| CAME        | RA   | CAMERA          |       | CAM        | ERA  |     |
|-------------|------|-----------------|-------|------------|------|-----|
| WB MODE     | AUTO | MIN ZOOM LIMIT  | 2.0   | GAIN LIMIT |      | 15  |
| RED         | 210  | CHROMA SUPPRESS | S 1   | DEFOG      |      | OFF |
| BLUE        | 150  | SATURATION      | 1     | INIT LENS  |      | OFF |
| IMAGE FLIP  | OFF  | CONTRAST        | OFF   |            |      |     |
| FOCUS LIMIT | 1M   | SCENE MODE      | NDOOR |            |      |     |
| 2D DNR      | 1    | HLC             | ON    |            |      |     |
| 3D DNR      | 2    | SHARPNESS COMP  | 15    |            |      |     |
| BACK        | EXIT | BACK EX         | IT    | BACK       | EXIT |     |

| MESSA A FUOCO | Consente di impostare la modalità di messa a fuoco.<br>AF (Messa a fuoco automatica): l'obiettivo rimane in messa a<br>fuoco durante i movimenti PTZ.                                                                            |
|---------------|----------------------------------------------------------------------------------------------------|
|               | MF (Messa a fuoco manuale): consente di regolare<br>manualmente la messa a fuoco tramite i pulsanti Focus+ e<br>Focus                                                                                                    |
|               | HAF (Messa a fuoco semiautomatica): la telecamera dome PTZ effettua la messa a fuoco automatica solo una volta dopo il funzionamento di brandeggio e zoom.                                                                       |
|               | <b>Nota</b> : la modalità di messa a fuoco deve essere modificata in MF prima del controllo della messa a fuoco nel riquadro PTZ.                                                                                                |
| LIMITE ZOOM   | Consente di impostare il limite definito dall'utente dello zoom.<br>Livello di zoom = zoom ottico × zoom digitale.                                                                                                    |
|               | Se si imposta il limite dello zoom al valore minimo (22), lo zoom<br>digitale viene disabilitato e lo zoom ottico funziona al valore<br>massimo. Se si imposta un limite di zoom inferiore, lo zoom<br>digitale viene abilitato. |

| VELOCITÀ ZOOM               | Consente di definire la velocità con cui l'obiettivo passa dallo zoom minimo allo zoom ottico.                                                                                                    |
|-----------------------------|----------------------------------------------------------------------------------------------------|
| RALLENTAMENTO<br>OTTURATORE | Estende il tempo di esposizione in condizioni di scarsa<br>luminosità per ottenere un'immagine più nitida. Può essere<br>impostato da 0 a 5 e maggiore è il valore, maggiore è il tempo di<br>esposizione.                                                                                                    |
| GIORNO/NOTTE                | Consente di impostare il valore su AUTO, GIORNO o NOTTE.<br>AUTO: la telecamera PTZ alterna automaticamente la modalità<br>in bianco e nero (NOTTE) e la modalità a colori (GIORNO), in<br>base alle condizioni di luminosità. Questa è la modalità<br>predefinita.<br>NOTTE (B/N): attiva il filtro IR-cut in modalità in bianco e nero<br>per aumentare la sensibilità dell'obiettivo in condizioni di scarsa<br>luminosità.<br>GIORNO (colori): attiva la modalità Giorno in condizioni di<br>luminosità pormali |
|                             | <ul> <li>Nota:</li> <li>Impostare i valori GIORNO/NOTTE in questo menu.<br/>Richiamare il preset 39 per impostare la modalità filtro IR-<br/>cut su modalità GIORNO e il preset 40 su NOTTE.</li> <li>Non è possibile configurare i valori di GIORNO/NOTTE a<br/>meno che la funzione IR sia disabilitata.</li> </ul>                                                                                                    |
| LIVELLO<br>GIORNO/NOTTE     | Questa funzione indica il livello di luminosità richiesto per il<br>passaggio alla modalità automatica GIORNO/NOTTE.<br>Il filtro taglia IR agisce come un interruttore attivando la modalità<br>GIORNO/NOTTE quando le condizioni di luminosità<br>raggiungono il livello GIORNO/NOTTE definito dall'utente.                                                                                                    |
| NITIDEZZA                   | Questa funzione aumenta il guadagno dell'immagine e rende più<br>nitidi i contorni dell'immagine per migliorarne i dettagli.<br>Impostare la nitidezza su un valore compreso tra 0 e 15.                                                                                                    |
| BLC/WDR                     | Impostare il valore su <b>ON</b> oppure <b>OFF</b> per abilitare o disabilitare le funzioni.                                                                                                    |
| MODALITÀ EXP                | <b>AUTO:</b> Autoiris, otturatore automatico e guadagno automatico.<br>La telecamera dome PTZ regola automaticamente i valori in<br>base alle condizioni di luminosità. Questa è la modalità<br>predefinita.                                                                                                    |
|                             | IRIS: Valori autoiris, otturatore automatico e guadagno<br>automatico definiti dall'utente. Modalità con priorità iris.<br>Consente di definire il valore iris nei menu IRIS, OTTURATORE<br>e GUADAGNO (vedere di seguito).                                                                                                    |
|                             | <b>OTTURATORE:</b> valori velocità otturatore, autoiris e guadagno<br>automatico definiti dall'utente. Modalità con priorità otturatore.<br>Consente di definire la velocità otturatore nei menu IRIS,<br>OTTURATORE e GUADAGNO (vedere di seguito).                                                                                                    |
|                             | MANUALE: valori di iris, guadagno e otturatore nei menu IRIS,<br>OTTURATORE e GUADAGNO (vedere di seguito).                                                                                                    |

|                                          | Misura la quantità di luce che entra nell'obiettivo. È possibile<br>impostare questo valore da 0 a 17 in base alle condizioni di<br>luminosità variabili.<br>La MODALITÀ EXP deve essere modificata in <b>MANUALE</b> prima                                                                                                    |
|------------------------------------------|----------------------------------------------------------------------------------------------------|
|                                          | del controllo dell'Iris nel pannello PTZ.<br>Nota: l'iris è completamente chiuso al valore 0 e completamente                                                                                                    |
|                                          | aperto al valore 17.                                                                                                    |
| OTTURATORE                               | La velocità dell'otturatore elettronico regola la quantità di luce<br>che entra nell'obiettivo nell'unità di tempo (un secondo). Per la<br>telecamera dome PTZ è possibile configurare manualmente la<br>velocità dell'otturatore. È inoltre possibile attivare una funzione<br>rallentamento otturatore per condizioni di scarsa illuminazione.                                                                                                    |
|                                          | Maggiore è il valore dell' <b>OTTURATORE</b> (velocità maggiore dell'otturatore), minore è la quantità di luce in ingresso al secondo e più scura sarà l'immagine. Impostare il valore su 1, 2, 4, 8, 15, 30, 50, 125, 180, 250, 500, 1000, 2000, 4000 o 10000.                                                                                                    |
|                                          | <b>Nota:</b> il valore X indica che la velocità dell'otturatore è pari a 1/X secondi.                                                                                                    |
| GUADAGNO                                 | Valore guadagno: il valore guadagno indica il grado di<br>amplificazione del segnale immagine originale. Impostare il<br>valore tra 0 e 15.                                                                                                    |
|                                          | Limite guadagno: Maggiore è il valore impostato, maggiore è il<br>rumore nell'immagine. È possibile impostare il valore del<br>guadagno massimo tra 0 e 15 per limitare la gamma del<br>guadagno e controllare il rumore dell'immagine.                                                                                                    |
|                                          | NOTTE e impostare la MODALITÀ EXP su MANUALE prima di regolare il valore del guadagno.                                                                                                    |
| COMPENSAZIONE                            | Regolare questo valore per aumentare la luminosità                                                                                                    |
| ESPOSIZIONE                              | dell'immagine.                                                                                                    |
| ESPOSIZIONE                              | dell'immagine.<br>Impostare COMPENSAZIONE ESPOSIZIONE su un valore<br>compreso tra 0 e 14. Il valore predefinito è 7.                                                                                                    |
| ESPOSIZIONE<br>MODALITÀ BIANCO<br>E NERO | dell'immagine.<br>Impostare <b>COMPENSAZIONE ESPOSIZIONE</b> su un valore<br>compreso tra 0 e 14. Il valore predefinito è 7.<br>Impostare la MODALITÀ DI BILANCIAMENTO DEL BIANCO su<br>AUTO, INTERNO, ESTERNO, PERSONALIZZATA (definita<br>dall'utente), ATW (auto-tracking) o SEMI-AUTO (semi-<br>automatica).                                                                                                    |
| ESPOSIZIONE<br>MODALITÀ BIANCO<br>E NERO | <ul> <li>dell'immagine.</li> <li>Impostare COMPENSAZIONE ESPOSIZIONE su un valore compreso tra 0 e 14. Il valore predefinito è 7.</li> <li>Impostare la MODALITÀ DI BILANCIAMENTO DEL BIANCO su AUTO, INTERNO, ESTERNO, PERSONALIZZATA (definita dall'utente), ATW (auto-tracking) o SEMI-AUTO (semi-automatica).</li> <li>AUTO: la telecamera dome mantiene automaticamente il bilanciamento del colore in base alla temperatura di colore corrente.</li> </ul>                                                                                                    |
| ESPOSIZIONE<br>MODALITÀ BIANCO<br>E NERO | <ul> <li>dell'immagine.</li> <li>Impostare COMPENSAZIONE ESPOSIZIONE su un valore compreso tra 0 e 14. Il valore predefinito è 7.</li> <li>Impostare la MODALITÀ DI BILANCIAMENTO DEL BIANCO su AUTO, INTERNO, ESTERNO, PERSONALIZZATA (definita dall'utente), ATW (auto-tracking) o SEMI-AUTO (semi-automatica).</li> <li>AUTO: la telecamera dome mantiene automaticamente il bilanciamento del colore in base alla temperatura di colore corrente.</li> <li>INTERNO, ESTERNO: queste due modalità vengono utilizzare rispettivamente per l'uso all'interno e all'esterno.</li> </ul>                                                                                                    |
| MODALITÀ BIANCO<br>E NERO                | <ul> <li>dell'immagine.</li> <li>Impostare COMPENSAZIONE ESPOSIZIONE su un valore compreso tra 0 e 14. Il valore predefinito è 7.</li> <li>Impostare la MODALITÀ DI BILANCIAMENTO DEL BIANCO su AUTO, INTERNO, ESTERNO, PERSONALIZZATA (definita dall'utente), ATW (auto-tracking) o SEMI-AUTO (semi-automatica).</li> <li>AUTO: la telecamera dome mantiene automaticamente il bilanciamento del colore in base alla temperatura di colore corrente.</li> <li>INTERNO, ESTERNO: queste due modalità vengono utilizzare rispettivamente per l'uso all'interno e all'esterno.</li> <li>PERSONALIZZATA: consente di regolare manualmente la temperatura di colore.</li> </ul>                                                                                                    |
| MODALITÀ BIANCO<br>E NERO                | <ul> <li>dell'immagine.</li> <li>Impostare COMPENSAZIONE ESPOSIZIONE su un valore compreso tra 0 e 14. Il valore predefinito è 7.</li> <li>Impostare la MODALITÀ DI BILANCIAMENTO DEL BIANCO su AUTO, INTERNO, ESTERNO, PERSONALIZZATA (definita dall'utente), ATW (auto-tracking) o SEMI-AUTO (semi-automatica).</li> <li>AUTO: la telecamera dome mantiene automaticamente il bilanciamento del colore in base alla temperatura di colore corrente.</li> <li>INTERNO, ESTERNO: queste due modalità vengono utilizzare rispettivamente per l'uso all'interno e all'esterno.</li> <li>PERSONALIZZATA: consente di regolare manualmente la temperatura di colore.</li> <li>Nota: nella modalità PERSONALIZZATA è necessario regolare manualmente i valori di ROSSO e BLU.</li> </ul>                                                                                                    |
| MODALITÀ BIANCO<br>E NERO                | <ul> <li>dell'immagine.</li> <li>Impostare COMPENSAZIONE ESPOSIZIONE su un valore compreso tra 0 e 14. Il valore predefinito è 7.</li> <li>Impostare la MODALITÀ DI BILANCIAMENTO DEL BIANCO su AUTO, INTERNO, ESTERNO, PERSONALIZZATA (definita dall'utente), ATW (auto-tracking) o SEMI-AUTO (semi-automatica).</li> <li>AUTO: la telecamera dome mantiene automaticamente il bilanciamento del colore in base alla temperatura di colore corrente.</li> <li>INTERNO, ESTERNO: queste due modalità vengono utilizzare rispettivamente per l'uso all'interno e all'esterno.</li> <li>PERSONALIZZATA: consente di regolare manualmente la temperatura di colore.</li> <li>Nota: nella modalità PERSONALIZZATA è necessario regolare manualmente i valori di ROSSO e BLU.</li> <li>ATW: nella modalità auto-tracking, il bilanciamento del bianco viene continuamente regolato in tempo reale in base alla temperatura di colore viene continuamente regolato in tempo reale in base alla temperatura di colore dell'illuminazione presente nella scena.</li> </ul>                                                                                     |
| ESPOSIZIONE<br>MODALITÀ BIANCO<br>E NERO | <ul> <li>dell'immagine.</li> <li>Impostare COMPENSAZIONE ESPOSIZIONE su un valore compreso tra 0 e 14. Il valore predefinito è 7.</li> <li>Impostare la MODALITÀ DI BILANCIAMENTO DEL BIANCO su AUTO, INTERNO, ESTERNO, PERSONALIZZATA (definita dall'utente), ATW (auto-tracking) o SEMI-AUTO (semi-automatica).</li> <li>AUTO: la telecamera dome mantiene automaticamente il bilanciamento del colore in base alla temperatura di colore corrente.</li> <li>INTERNO, ESTERNO: queste due modalità vengono utilizzare rispettivamente per l'uso all'interno e all'esterno.</li> <li>PERSONALIZZATA: consente di regolare manualmente la temperatura di colore.</li> <li>Nota: nella modalità PERSONALIZZATA è necessario regolare manualmente i valori di ROSSO e BLU.</li> <li>ATW: nella modalità auto-tracking, il bilanciamento del bianco viene continuamente regolato in tempo reale in base alla temperatura di colore dell'illuminazione presente nella scena.</li> <li>SEMI-AUTO: selezionare questa modalità affinché l'immagine visualizzata mantenga automaticamente il bilanciamento del colore dell'illuminazione corrente.</li> </ul> |

| BLU                        | Viene utilizzato per regolare il valore del blu quando si sceglie la<br>modalità <b>PERSONALIZZATA</b> per il BILANCIAMENTO DEL<br>BIANCO e può essere impostato da 0 a 255.                                                                                                    |  |
|----------------------------|----------------------------------------------------------------------------------------------------|--|
| CAPOVOLGIMENTO<br>IMMAGINE | Se si abilita la funzione CAPOVOLGIMENTO IMMAGINE,<br>l'immagine viene capovolta in senso diagonale lungo l'asse<br>centrale, come se fosse riflessa allo specchio.                                                                                                    |  |
| LIMITE MESSA A<br>FUOCO    | Consente di selezionare la distanza minima della messa a<br>fuoco.<br>Configurare il limite di messa a fuoco a una distanza maggiore                                                                                                    |  |
|                            | quando l'oggetto di destinazione è così lontano da impedire alla<br>telecamera dome PTZ la messa a fuoco su oggetti vicini ad esso<br>oppure configurare una distanza inferiore quando l'oggetto di<br>destinazione è vicino alla telecamera dome PTZ affinché questa<br>non effettui la messa a fuoco su altri oggetti più lontani.<br>Impostare LIMITE MESSA A FUOCO su 1 cm, 30 cm, 1 m, 3 m,<br>5 m o AUTO per garantire la messa a fuoco della telecamera<br>PTZ sull'oggetto di destinazione. |  |
|                            | <b>Nota</b> : se si verifica il PTZ all'interno, la telecamera potrebbe non<br>mettere a fuoco durante lo zoom con un rapporto elevato.<br>Regolare questo parametro su un valore inferiore.                                                                                                    |  |
| 2D DNR                     | ATTIVO: maggiore è il valore, minore è il rumore in condizioni di scarsa illuminazione.<br>NON ATTIVO: consente di disabilitare la funzione.                                                                                                    |  |
| 3D DNR                     | ATTIVO: maggiore è il valore, minore è il rumore in condizioni di<br>scarsa illuminazione.<br>NON ATTIVO: consente di disabilitare la funzione.                                                                                                    |  |
| LIMITE MINI ZOOM           | Consente di impostare il valore minimo dello zoom dell'obiettivo.<br><b>Nota:</b> questa funzione non è supportata su tutte le telecamere dome PTZ.                                                                                                    |  |
| CHROMA<br>SUPPRESS         | ATTIVO: consente di eliminare il rumore di colore per ottenere<br>immagini nitide e di alta qualità in condizioni di scarsa<br>illuminazione.<br>NON ATTIVO: consente di disabilitare la funzione.                                                                                                    |  |
| SATURAZIONE                | La saturazione indica la luminosità del colore. Più il valore è elevato, più il colore sarà luminoso.                                                                                                    |  |
| CONTRASTO                  | Il contrasto è il grado di differenza tra le parti più scure e più chiare dell'immagine.                                                                                                    |  |
| MODALITÀ SCENA             | Consente di selezionare la modalità di scena come <b>INTERNO</b> o <b>ESTERNO</b> . Le impostazioni predefinite dell'immagine variano in base alla modalità di scena selezionata.                                                                                                    |  |
| HLC                        | Utilizzare questa funzione di compensazione controluce per la<br>compensazione di aree con luci molto intense al fine di produrre<br>immagini più nitide.                                                                                                    |  |
|                            | Consente di impostare il valore per rendere più luminosa l'area<br>scura e di diminuire l'area di luce dell'immagine. Più elevato è il<br>valore selezionato, maggiore sarà l'effetto.                                                                                                    |  |
| COMPENSAZIONE<br>NITIDEZZA | Consente di impostare il valore per regolare automaticamente la<br>nitidezza dell'immagine per ottenere un'immagine nitida. Più<br>elevato è il valore selezionato, maggiore sarà l'effetto.                                                                                                    |  |

| LIMITE GUADAGNO               | Maggiore è il valore impostato, maggiore è il rumore<br>nell'immagine. Impostare il valore del guadagno massimo tra 0 e<br>15 per limitare la gamma del guadagno e controllare il rumore<br>dell'immagine. |
|-------------------------------|----------------------------------------------------------------------------------------------------|
| DISAPPANNAMENTO               | Abilitare questa funzione per migliorare la visibilità di<br>un'immagine e la nitidezza in tempo nebbioso.                                                                                                 |
| INIZIALIZZAZIONE<br>OBIETTIVO | Abilitare questa funzione per inizializzare automaticamente<br>l'obiettivo per garantire il normale funzionamento.                                                                                         |

#### Parametro di movimento

| MOTION           |      | MOTION         |     |
|------------------|------|----------------|-----|
| AUTO FLIP        | ON   | PRESET SPEED   | 4   |
| PROPORTIONAL PAI | N ON | ENABLE LIMIT   | OFF |
| PARK TIME        | 5    | LIMIT SETTINGS |     |
| PARK             | NONE | CLEAR LIMITS   |     |
| SCAN SPEED       | 28   | SET ELEVATION  | ON  |
| IMAGE FREEZE     | OFF  |                |     |
| DOME SPEED       | 6    |                |     |
| BACK EX          | хіт  | BACK EX        | хIT |

| CAPOVOLGIMENTO<br>AUTOMATICO | In modalità tracking manuale, la telecamera dome ruota<br>automaticamente di 180 gradi in orizzontale quando un oggetto di<br>destinazione passa direttamente sotto la telecamera dome PTZ<br>per poterlo seguire in maniera continua.<br><b>Nota: CAPOVOLGIMENTO AUTOMATICO</b> è impostato su <b>ON</b><br>per impostazione predefinita. Non è configurabile dall'utente. |
|------------------------------|----------------------------------------------------------------------------------------------------|
| PANORAMICA<br>PROPORZIONALE  | Utilizzare questa funzione per modificare la velocità di brandeggio<br>in base al livello di zoom. In caso di un livello elevato di zoom, la<br>velocità di brandeggio si riduce per evitare che l'immagine si<br>sposti troppo rapidamente nella visualizzazione live.<br>Impostare il valore su ON oppure OFF per abilitare o disabilitare<br>la funzione.                |
|                              | si imposta uno shadow tour.                                                                                                    |
| TEMPO DI<br>PERMANENZA       | È un periodo di inattività dopo il quale la telecamera dome PTZ<br>avvia automaticamente un'azione predefinita. Impostare un<br>intervallo di tempo compreso tra 5 e 720 secondi.                                                                                                    |
| PERMANENZA                   | Si tratta di un'azione predefinita. Può essere impostata<br>scegliendo tra Preset 1-8, Shadow tour 1-5, Preset tour 1-10,<br>Scansione orizzontale, Scansione verticale, Scansione casuale,<br>Scansione panoramica, Modalità Giorno, Modalità Notte o<br>Nessuna.                                                                                                    |
|                              | <b>Nota</b> : se non viene ricevuto alcun segnale di controllo dopo il tempo di permanenza nelle situazioni seguenti, non viene effettuata nessuna azione di permanenza:                                                                                                    |
|                              | <ul> <li>durante l'esecuzione di azioni dome richiamando preset speciali;<br/>oppure</li> </ul>                                                                                                    |
|                              | - durante l'esecuzione di azioni correlate all'allarme esterno.                                                                                                    |
| VELOCITÀ<br>SCANSIONE        | Le velocità della scansione definisce il grado di scansione al secondo per la scansione orizzontale, verticale e panoramica.                                                                                                    |

|                            | Selezionare un valore compreso tra 1 e 40. Più elevato è il val maggiore è la velocità.                                                                                                    |  |  |  |
|----------------------------|----------------------------------------------------------------------------------------------------|--|--|--|
| FERMO IMMAGINE             | Utilizzare questa funzione per passare direttamente dalla<br>visualizzazione live della scena corrente a un'altra scena definita<br>da un preset senza mostrare le aree tra queste due scene.<br>Riduce l'utilizzo della larghezza di banda in un sistema di rete<br>digitale e fornisce inoltre la protezione della privacy per le aree tr<br>le due scene visualizzate. |  |  |  |
| VELOCITÀ DOME              | Impostare manualmente la velocità dome tra 1 e 10.                                                                                                    |  |  |  |
| VELOCITÀ PRESET            | Consente di impostare la velocità di richiamo di un preset tra 1 e<br>8. Maggiore è il valore, maggiore è la velocità di richiamo di un<br>preset.                                                                                                    |  |  |  |
| ABILITA LIMITE             | Si tratta di posizioni configurabili dall'utente che limitano l'area<br>orizzontale e verticale della telecamera dome PTZ. Per definire<br>un'area sono disponibili limiti a sinistra, destra, in alto e in basso.<br>ATTIVO: la funzionalità è abilitata.<br>NON ATTIVO: la funzionalità è disabilitata.                                                                 |  |  |  |
| IMPOSTAZIONI DEI<br>LIMITI | Consente di impostare le istruzioni per impostare i limiti a sinistra, destra, in alto e in basso dal menu.                                                                                                    |  |  |  |
| CANCELLA LIMITI            | Consente di cancellare l'impostazione del limite.                                                                                                    |  |  |  |
| IMPOSTA<br>ELEVAZIONE      | <ul> <li>ATTIVO: abilitare questa funzionalità per aumentare l'intervallo dell'angolo di elevazione della telecamera dome PTZ.</li> <li>NON ATTIVO: consente di disabilitare la funzione.</li> <li>Nota: l'intervallo dell'angolo di elevazione va da 0 a 90° per impostazione predefinita. Quando IMPOSTA ELEVAZIONE è abilitata esso varia tra -15° e 90°.</li> </ul>   |  |  |  |

#### Preset

Un preset è una posizione/punto di monitoraggio definito dall'utente. È possibile richiamare il numero di preset per spostare la scena del monitor sulla posizione definita.

|                         | PRESETS<br>PRESET NO. 1<br><undefined><br/>SET PRESET<br/>CLEAR<br/>BACK EXIT</undefined>                                                                                                    |  |  |
|-------------------------|----------------------------------------------------------------------------------------------------|--|--|
| NUMERO<br>PRESET        | Selezionare il numero di preset tra 1 e 256.<br>Nota: Preset 256 non può essere utilizzato per preset tour. Non è<br>inoltre supportato da tutti i registratori TruVision.                                               |  |  |
| <non definito=""></non> | Questa è l'etichetta di preset.<br>Se il preset è stato definito, l'etichetta di preset viene visualizzata<br>sotto il numero. Se non è stato definito, viene visualizzato il<br>messaggio NON DEFINITO sotto il numero. |  |  |

| IMPOSTA<br>PRESET | Consente di impostare la scena/posizione desiderata del preset. |
|-------------------|-----------------------------------------------------------------|
| CANCELLA          | Consente di cancellare le impostazioni del preset.              |

#### Preset tour

È una sequenza di preset definiti dall'utente memorizzati nella memoria di sistema, che possono essere richiamati secondo necessità in caso di attivazione di un allarme, in base a programmazione o manualmente.

| PRESET TOUR       |     |
|-------------------|-----|
| PRESET TOUR NO.   | 1   |
| EDIT PRESET TOUR  |     |
| PREVIEW           |     |
| CLEAR PRESET TOUR |     |
| PRESET TOUR-D     | 30S |
|                   |     |
|                   |     |
| BACK EXIT         |     |

| NUMERO<br>PRESET TOUR   | Selezionare un numero di preset tour compreso tra 1 e 10.                                                                                                    |  |  |  |
|-------------------------|----------------------------------------------------------------------------------------------------|--|--|--|
| MODIFICA<br>PRESET TOUR | Consente di accedere alla modalità di modifica. Il menu è mostrato<br>di seguito.<br>Fare clic sui pulsanti direzionali sinistra/destra per posizionare il<br>cursore nelle colonne PRESET, ATTESA e SPD.<br>Fare clic sui pulsanti direzionali su/giù per impostare il valore del<br>numero di preset, del tempo di attesa e velocità preset tour.                                                                                                    |  |  |  |
|                         |                                                                                                    |  |  |  |
|                         |                                                                                                    |  |  |  |
|                         | NUM PST DWELL SPD                                                                                                    |  |  |  |
|                         | 1 0 6 30                                                                                                    |  |  |  |
|                         | 2 0 6 30                                                                                                    |  |  |  |
|                         | 3 0 6 30                                                                                                    |  |  |  |
|                         | 4 0 6 30                                                                                                    |  |  |  |
|                         | 5 0 6 30                                                                                                    |  |  |  |
|                         | 6 0 6 30                                                                                                    |  |  |  |
|                         | 7 0 6 30                                                                                                    |  |  |  |
|                         | DONE : OPEN QUIT : CLOSE                                                                                                    |  |  |  |
|                         |                                                                                                    |  |  |  |
|                         | <ul> <li>Nota: i preset utilizzati in un preset tour devono essere predefiniti. Il tempo di attesa è una quantità di tempo predefinita in cui l'immagine di una telecamera viene visualizzata prima che la telecamera si sposti sulla posizione di preset successiva.</li> <li>Corrisponde al tempo in cui la telecamera non è attiva. Selezionare un valore del tempo di attesa compreso tra 0 e 800 secondi, suddiviso in 30 livelli. La velocità del preset tour è la velocità di scansione a cui la telecamera dome PTZ passa per spostarsi tra i preset. Selezionare una velocità preset tour comprese tra 1 e 40.</li> </ul> |  |  |  |
| ANTEPRIMA               | Consente di visualizzare l'anteprima del preset tour corrente                                                                                                    |  |  |  |
|                         |                                                                                                    |  |  |  |

| CANCELLA<br>PRESET TOUR | Consente di cancellare il preset tour corrente.                                                              |
|-------------------------|----------------------------------------------------------------------------------------------------|
| PRESET TOUR-D           | Corrisponde al tempo necessario per passare da un preset a un altro. Selezionare 5, 10, 20, 30 o 60 secondi. |

#### Tempistica attività

Corrisponde a un'azione preconfigurata che può essere eseguita automaticamente in data e ora specifiche.

| TIMING TASK  |      |  |  |  |
|--------------|------|--|--|--|
| TASK NO.     | 1    |  |  |  |
| ENABLE TASK  | ON   |  |  |  |
| ACTION       | NONE |  |  |  |
| TASK TIME    |      |  |  |  |
| TASK PREVIEW |      |  |  |  |
| TASK CLEAR   |      |  |  |  |
| BACK         | EXIT |  |  |  |

| NUMERO<br>ATTIVITÀ                                                                                                    | Selezionare un numero dell'attività compreso tra 1 e 8.                                                                                                    |              |            |                                               |
|----------------------------------------------------------------------------------------------------|----------------------------------------------------------------------------------------------------|--------------|------------|-----------------------------------------------|
| ABILITA ATTIVITÀ                                                                                                    | ATTIVO: consente di abilitare l'attività.                                                                                                    |              |            |                                               |
|                                                                                                    | NON ATTIVO: consente di disabilitare l'attività.                                                                                                    |              |            |                                               |
| AZIONE                                                                                                    | Selezionare un'attività da preset da 1 a 8, shadow tour da 1 a 5,<br>preset da 1 a 10, scansione orizzontale, scansione verticale,<br>scansione panoramica, modalità giorno, modalità notte,<br>calibrazione zero e nessuno.                    |              |            |                                               |
| ORA ATTIVITÀ                                                                                                    | Fare clic sui pulsanti direzionali sinistra e destra per posizionare il<br>cursore su SETTIMANA, INIZIO (H-M) e FINE (H-M).<br>Fare clic sui pulsanti direzionali su/giù per impostare l'orario di<br>inizio e di fine per eseguire l'attività. |              |            |                                               |
|                                                                                                    |                                                                                                    | WEEK         | WHOLE WEEK |                                               |
|                                                                                                    |                                                                                                    | START(H-M)   | 00 00      |                                               |
|                                                                                                    |                                                                                                    | END(H-M)     | 00 00      |                                               |
|                                                                                                    |                                                                                                    | DONE : OF    | PEN        |                                               |
|                                                                                                    |                                                                                                    | QUIT : CLOSE |            |                                               |
| Nota: è possibile impostare il giorno della settimana da lun<br>domenica o Intera settimana; H si riferisce all'ora e M ai r |                                                                                                    |              |            | ana da <b>luned</b> ì a<br>ora e M ai minuti. |
| ANTEPRIMA<br>ATTIVITÀ                                                                                                    | Consente di visualizzare l'anteprima dell'attività corrente.                                                                                                    |              |            |                                               |
| CANCELLA<br>ATTIVITÀ                                                                                                    | Consente di eliminare tutte le attività definite.                                                                                                    |              |            |                                               |

#### Shadow tour

Uno shadow tour è una registrazione di un movimento definito dall'utente di una telecamera dome PTZ. Gli shadow tour possono essere archiviati e riprodotti.

| SHADOW TOUR       |  |
|-------------------|--|
| SHADOW TOUR NO.   |  |
| EDIT SHADOW TOUR  |  |
| PREVIEW           |  |
| CLEAR SHADOW TOUR |  |
| REMAINING 100     |  |
|                   |  |
|                   |  |
| BACK EXIT         |  |

| NUMERO<br>SHADOW TOUR   | Selezionare un numero di shadow tour compreso tra 1 e 5.                                                                                                    |                                                  |  |
|-------------------------|----------------------------------------------------------------------------------------------------|--------------------------------------------------|--|
| MODIFICA<br>SHADOW TOUR | Usare questo menu per registrare uno shadow tour.<br>Fare clic sul pulsanti di controllo PTZ e sui pulsanti direzionali per<br>attivare la telecamera dome PTZ affinché possa tracciare un<br>percorso, tra cui scansione panoramica, scansione orizzontale,<br>scansione verticale, zoom avanti, zoom indietro, ecc. La<br>telecamera dome PTZ memorizza automaticamente il percorso<br>come uno shadow tour. |                                                  |  |
|                         |                                                                                                    | REMAIN MEMORY 100<br>DONE : OPEN<br>QUIT : CLOSE |  |
|                         | <b>Nota:</b> non è possibile memorizzare simultaneamente i movimenti di brandeggio e le operazioni dell'obiettivo.                                                                                                    |                                                  |  |
| ANTEPRIMA               | Consente di visualizzare l'anteprima di uno shadow tour corrente.                                                                                                    |                                                  |  |
| CANCELLA<br>SHADOW TOUR | Consente di eliminare tutti gli shadow tour definiti.                                                                                                    |                                                  |  |
| RIMANENTE               | Indica la memoria rimanente della telecamera dome PTZ per la configurazione degli shadow tour. Quando tale indicatore è pari a                                                                                                    |                                                  |  |

0, non è più possibile configurare altri shadow tour.

#### **Privacy mask**

Si tratta di un blocco visivo o di un'area mascherata che viene configurato in modo da nascondere la visualizzazione in determinate aree. Ad esempio, bloccando la visualizzazione delle finestre dei vicini per proteggerli e impedire che vengano visualizzati e/o registrati.

Le aree mascherate possono spostarsi con i movimenti di brandeggio e regolano automaticamente la loro dimensione con l'aumento o la diminuzione dello zoom dell'obiettivo. **Nota**: a volte alcune parti dell'area mascherata potrebbero essere visibili quando vengono eseguiti i comandi rapidi PTZ. Si consiglia di estendere le aree della privacy mask oltre i limiti dell'area protetta per evitare eventuali esposizioni.

| PRIVACY     | MASK |
|-------------|------|
| MASK NO.    | 1    |
| MASK STATUS | OFF  |
| SET MASK    |      |
| CLEAR MASK  |      |
|             |      |
|             |      |
| BACK        | EXIT |
|             |      |

| NUMERO<br>MASCHERA  | ll numero della privacy mask, compreso tra 1 e 24.                                                                        |
|---------------------|----------------------------------------------------------------------------------------------------|
| STATO<br>MASCHERA   | ATTIVO: consente di abilitare la funzione privacy mask.<br>NON ATTIVO: consente di disabilitare la funzione privacy mask. |
| IMPOSTA<br>MASCHERA | Fare clic su questa opzione di menu per accedere alla modalità di modifica (vedere di seguito).                           |

| ADJUST MASK POS    |
|--------------------|
| FOCUS SHIFT STATUS |
| SAVE : OPEN        |
| QUIT : CLOSE       |
|                    |
|                    |
|                    |

**REGOLA POSIZIONE MASCHERA**: utilizzare questa funzione per posizionare la maschera sulla schermata. Fare clic sui pulsanti direzionali per spostare la privacy mask nell'area desiderata. Fare clic sul pulsante **FOCUS+** per richiamare il messaggio sullo schermo *REGOLA DIMENSIONE MASCHERA*. Fare clic sui pulsanti su/giù per aumentare/diminuire l'altezza e sui pulsanti destra/sinistra per aumentare/diminuire la larghezza della privacy mask.

**Nota:** l'intervallo di inclinazione per configurare le privacy mask è compreso tra 0° e 70°.

SALVA: fare clic per salvare le modifiche e tornare al menu precedente. L'area mascherata diventa grigia. Per modificare la maschera, fare clic su IRIS+ per accedere al menu IMPOSTA MASCHERA. Fare di nuovo clic sul pulsante IRIS+ per apportare le modifiche.

ESCI: Consente di annullare l'operazione.

| CANCELLA | Consente di eliminare tutte le privacy mask. |
|----------|----------------------------------------------|
| MASCHERA |                                              |

#### Ingresso allarme

È possibile configurare la telecamera dome PTZ affinché risponda a eventi di allarme con azioni collegate, ad esempio richiamo di preset, preset tour, shadow tour, scansione, ecc.

|              | ]                                                                                                    |                                         |                                  |                                    |
|--------------|----------------------------------------------------------------------------------------------------|-----------------------------------------|----------------------------------|------------------------------------|
|              |                                                                                                    | ALARM I                                 | NPUT                             |                                    |
|              |                                                                                                    | RESUME                                  | ON                               |                                    |
|              |                                                                                                    | SEQUENCE                                | 5                                |                                    |
|              |                                                                                                    | DELAY TIME                              | 5                                |                                    |
|              |                                                                                                    | ALARM SETTING                           |                                  |                                    |
|              |                                                                                                    |                                         |                                  |                                    |
|              |                                                                                                    |                                         |                                  |                                    |
|              |                                                                                                    | BACK                                    | EXIT                             |                                    |
|              | l                                                                                                    |                                         |                                  | ]                                  |
| RIPRENDI     |                                                                                                    | O: consente alla                        | telecamera de                    | ome PTZ di riprendere l'attività   |
|              | NON                                                                                                    | ATTIVO: non con                         | sente alla tele                  | ecamera dome PTZ di                |
|              | ripren                                                                                                    | dere l'attività prec                    | edente al tern                   | nine delle azioni attivate.        |
|              | Nota:                                                                                                    | ·                                       |                                  |                                    |
|              | • S                                                                                                    | e al momento de                         | ll'attivazione d                 | li un'azione di collegamento la    |
|              | te                                                                                                    | elecamera dome                          | PTZ è in movi                    | mento, quest'ultima si arresta     |
|              | S                                                                                                    | ulla posizione cor                      | rente e ripren                   | de a muoversi da questa            |
|              | p<br>È                                                                                                    | osizione al termir                      | e dell'azione                    | di collegamento.                   |
|              | • E                                                                                                    | possibile configu<br>posizioni PTZ, la  | irare la teleca<br>a messa a fuo | co e il valore dell'iris.          |
| SEQUENZA     | Si trat                                                                                                    | ta di un intervallo                     | definito dall'u                  | tente dopo dopo il quale la        |
|              | teleca                                                                                                    | mera dome PTZ                           | risponderà a ι                   | in allarme in primo luogo e        |
|              | quindi                                                                                                    | al successivo qu                        | ando piu di ur                   | allarme della stessa priorita si   |
|              | 1 e 20                                                                                                    | 0 secondi.                              | icamente. imp                    |                                    |
| RITARDO      | Se un                                                                                                    | azione di collega                       | mento è già si                   | tata attivata da un ingresso       |
|              | allarme, la telecamera dome PTZ risponderà solo al segnale<br>proveniente dallo stesso ingresso, dopo un ritardo di ripristino<br>definito dall'utente. |                                         | ponderà solo al segnale          |                                    |
|              |                                                                                                    |                                         | ppo un ritardo di ripristino     |                                    |
|              |                                                                                                    |                                         |                                  |                                    |
| Questa       |                                                                                                    | a opzione indica                        | il tempo di ripr                 | ristino durante il quale l'allarme |
|              | viene considerato attivo dalla telecamera dome PTZ, quando cancellato fisicamente. Impostare un valore compreso tra 0                                   |                                         | valore compreso tra 0 e          |                                    |
|              | 300 se                                                                                                    | econdi.                                 |                                  |                                    |
| IMPOSTAZIONE | NUME                                                                                                    |                                         | numerazione                      | dell'allarme fino a 2              |
| DELL'ALLARME | PRIO                                                                                                    | RITÀ: da imposta                        |                                  | /EDIO o BASSO. In caso di più      |
|              | allarm                                                                                                    | i attivati simultan                     | eamente con p                    | priorità differenti, la telecamera |
|              | dome PTZ risponde solo all'allarme con la priorità più elevata. In                                                                                      |                                         |                                  |                                    |
|              | caso di più allarmi attivati simultaneamente con identica priorità, la                                                                                  |                                         |                                  |                                    |
|              | teleca                                                                                                    | mera dome PIZ<br>nza di allarme de      | risponde a cia<br>finita         | iscun allarme in base alla         |
|              | COLL                                                                                                    |                                         | à essere impo                    | stato su preset da 1 a 8           |
|              | shado                                                                                                    | wtour da 1 a 5, p                       | reset tour da 1                  | a 10, scansione orizzontale,       |
|              | scans                                                                                                    | ione verticale, sca                     | ansione panor                    | amica, modalità giorno,            |
|              | modal                                                                                                    | ità notte o nessui                      | na quando sca                    | atta un allarme.                   |
|              | USCI1<br>allarm                                                                                                    | FA ALLARME: so<br>e o scegliere 1 pe    | egliere NESS<br>er attivare l'US | SUNA per disabilitare le uscite    |
|              | Nota:<br>config                                                                                                    | è presente 1 usc<br>urare l'uscita alla | ita allarme coi<br>rme 2.        | nfigurabile; non è possibile       |
|              | INGRI                                                                                                    | ESSO ALLARME                            | : selezionare                    | lo stato di ingresso tra           |
|              | APER                                                                                                    | TO (Normalment                          | e aperto), CHI                   | IUSO (Normalmente chiuso)          |
|              | oppur                                                                                                    | e OFF (per disabi                       | litare l'ingress                 | o allarme).                        |

**Nota:** se si imposta lo stato APERTO, l'allarme verrà attivato da un livello di corrente elevato. Se si imposta lo stato CHIUSO, l'allarme verrà attivato da un livello di corrente basso. Se si imposta lo stato OFF, l'allarme verrà attivato quando il canale di ingresso è disabilitato.

| ALARM SETTING |      |  |
|---------------|------|--|
| ALARM NO.     | 1    |  |
| PRIORITY      | HIGH |  |
| LINK          | NONE |  |
| ALARM OUTPUT  | NONE |  |
| ALARM INPUT   | OPEN |  |
| ВАСК          | EXIT |  |

#### Uscita allarme

Un'uscita allarme è un'interfaccia di uscita allarme configurabile situata sull'alloggiamento posteriore della telecamera dome PTZ, a cui è possibile collegare e attivare un altro dispositivo di allarme.

| USCITA ALLARME   | Impostare il tipo di uscita allarme su APERTO<br>(normalmente aperto) e CHIUSO (normalmente<br>chiuso).                    |
|------------------|----------------------------------------------------------------------------------------------------|
|                  | <b>Nota</b> : è possibile configurare solo un'uscita<br>allarme. Non è possibile configurare la seconda<br>uscita allarme. |
| USCITA1, USCITA2 | APERTO: consente di impostare l'uscita allarme<br>su normalmente aperto.                                                   |
|                  | <b>CHIUSO:</b> consente di impostare l'uscita allarme<br>su normalmente chiuso.                                            |
| TEMPO DI ATTESA  | Corrisponde alla durata del segnale dell'uscita<br>allarme. Impostare un valore compreso tra 0 e<br>60 secondi.            |

#### Cancellazione delle impostazioni

| PRESET                 | Consente di cancellare tutte le impostazioni dei preset.                 |
|------------------------|--------------------------------------------------------------------------|
| PRESET TOUR            | Consente di cancellare tutte le impostazioni dei preset tour.            |
| SHADOW TOUR            | Consente di cancellare tutte le impostazioni dei shadow tour.            |
| MASCHERE               | Consente di cancellare tutte le impostazioni delle maschere.             |
| ZONE                   | Consente di cancellare tutte le impostazioni delle zone.                 |
| TEMPISTICA<br>ATTIVITÀ | Consente di cancellare tutte le impostazioni delle tempistiche attività. |

#### Zone

Una zona è un'area di brandeggio definita dai limiti sinistro/destro. È possibile configurare le zone nel sottomenu **ZONE**. Definire una zona quando la scena di videosorveglianza di destinazione è costituita da un'area limitata.

| ZONES                   | 6    |
|-------------------------|------|
| ZONE NO.                | 1    |
| <undefined></undefined> |      |
| EDIT ZONE               |      |
| ZONE STATUS             | ON   |
| SCAN STATUS             | ON   |
| CLEAR ZONE              |      |
| BACK                    | EXIT |
|                         |      |

| NUMERO DI ZONA          | Selezionare un numero di zona compreso tra 1 e 8.                                                                                                    |
|-------------------------|----------------------------------------------------------------------------------------------------|
| <non definito=""></non> | Questa è l'etichetta di zona.                                                                                                    |
|                         | Se la zona è stata definita, l'etichetta della zona viene<br>visualizzata sotto il numero. Se non è stato definita,<br>viene visualizzato il messaggio NON DEFINITO sotto il<br>numero. |
| MODIFICA ZONA           | Seguire le istruzioni per impostare i limiti di sinistro e destro.                                                                                                    |
| STATO ZONA              | Mostra lo stato corrente della zona.                                                                                                    |
| STATO SCANSIONE         | ATTIVO: consente di abilitare l'analisi della zona.                                                                                                    |
|                         | NON ATTIVO: consente di disabilitare l'analisi della zona.                                                                                                    |
| CANCELLA ZONA           | Consente di cancellare le impostazioni della zona.                                                                                                    |

#### Impostazioni video

Consente di modificare lo standard dell'uscita video, comprese la risoluzione e la frequenza fotogrammi, in base alle proprie esigenze.

#### Parametro IR

È possibile configurare i parametri IR, compresi sensibilità IR, LED N/M correnti nonché il controllo LED, ecc.

**Nota:** le impostazioni del parametro IR sono supportate solo dalle telecamere dome PTZ IR.

| IR PARAMETER    |        |
|-----------------|--------|
| IR SENSITIVITY  | MEDIUM |
| N/M LED CURRENT | 8      |
| FAR LED CURRENT | 8      |
| REFERENCE ZOOM  | 2      |
| LED CONTROL     | AUTO   |
| SWITCH DELAY(S) | 2      |
| SMART IR        | 0      |
|                 |        |
| BACK E          | хіт    |

| SENSIBILITÀ IR               | Consente di impostare la sensibilità dei LED IR su ALTA, MEDIA o BASSA.                                                                                                    |
|------------------------------|----------------------------------------------------------------------------------------------------|
| CORRENTE LED<br>VICINO/MEDIO | Selezionare la corrente del LED IR vicino/medio da tra 1 e 10.                                                                                                    |
| CORRENTE LED<br>LONTANO      | Selezionare la corrente del LED IR lontano tra 1 e 10.                                                                                                    |
| ZOOM DI<br>RIFERIMENTO       | Quando lo zoom corrente è maggiore del limite dello zoom, l'IR passa a un LED IR a lunga distanza.                                                                                                    |
|                              | Quando lo zoom è inferiore al limite dello zoom, l'IR passa a un<br>LED IR a vicino/medio.                                                                                                    |
| CONTROLLO LED                | Consente di impostare il controllo del LED. Selezionare una delle opzioni:                                                                                                    |
|                              | TUTTO ON: consente di abilitare tutti i LED IR                                                                                                    |
|                              | LONTANO ON: consente di abilitare i LED IR a lunga distanza                                                                                                    |
|                              | VICINO ON: consente di abilitare i LED IR vicini/medi                                                                                                    |
|                              | AUTO: consente di abilitare i LED IR automaticamente in base alle condizioni di luce                                                                                                    |
|                              | ICR: consente di regolare la modalità operativa del LED IR in base all'ICR (filtro taglia infrarossi)                                                                                                    |
|                              | CHIUSO: consente di disabilitare i LED IR                                                                                                    |
| RITARDO<br>COMMUTATORE       | Corrisponde al ritardo di commutazione tra LED IR a lunga distanza e LED IR vicini e medi.                                                                                                    |
| SMART IR                     | Questa funzione è implementata per diminuire la sovraesposizione<br>della luce IR e può essere impostata da 0 a 15. Maggiore è il<br>valore, maggiore è la soppressione della sovraesposizione degli<br>IR. |

### Ripristino della telecamera

Accedere al MENU PRINCIPALE > RIPRISTINA TELECAMERA

Fare clic su **IRIS**+ per ripristinare le impostazioni della telecamera sui valori predefiniti o fare clic su **IRIS**- per uscire.

**Nota:** le impostazioni della telecamera includono i parametri dell'immagine, le impostazioni dell'obiettivo e impostazioni di visualizzazione.

## Ripristino delle impostazioni

È possibile ripristinare tutte le impostazioni predefinite di fabbrica della telecamera dome.

**Nota**: le impostazioni dome includono principalmente i parametri PTZ e i parametri di allarme. Essi includono alcuni parametri di sistema, ad esempio l'indirizzo della telecamera dome.

Accedere al menu delle impostazioni predefinite della telecamera dome: MENU PRINCIPALE > RIPRISTINA PREDEFINITI

Fare clic su **IRIS+** per ripristinare le impostazioni della telecamera dome sui valori predefiniti o fare clic su **IRIS-** per uscire.

### Riavvio della telecamera dome

Accedere al **MENU PRINCIPALE > RIAVVIO DOME**. Fare clic su **IRIS+** per riavviare la telecamera dome PTZ da remoto.

# Lingua

Accedere al **MENU PRINCIPALE** > **LINGUA**. Fare clic su sinistra o destra per modificare la lingua e fare clic su **IRIS+** per confermare la lingua.